## スケジュールの登録方法

①HPスケジュール開く

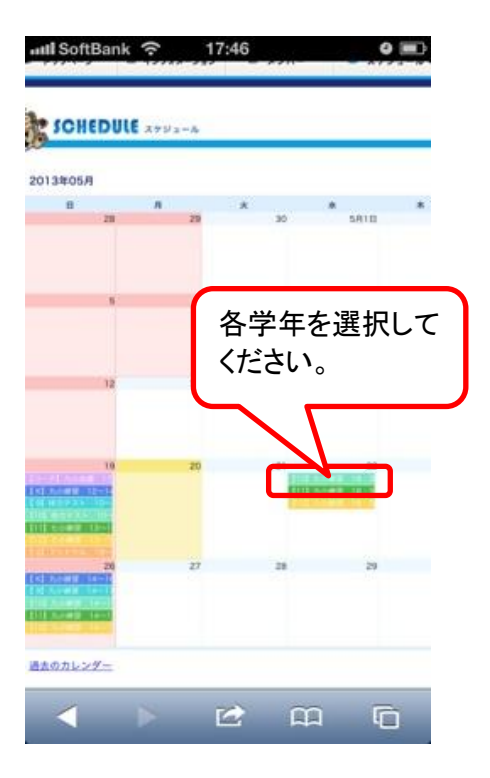

③欠席者という欄があるので、 下記のようにお子様の名前を 入れてください。

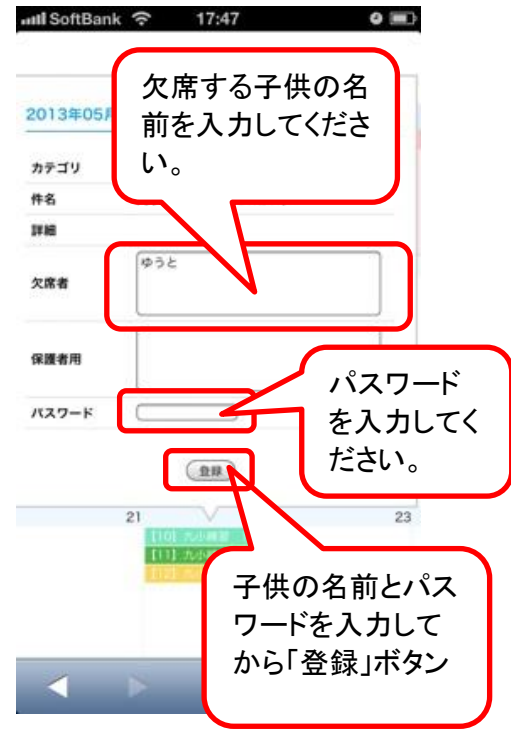

②該当学年を開くと、保護者編集という箇所があるので押してください。

| anti SoftBar | ik ᅙ                 | 17:47 |             | 0 =>                  |
|--------------|----------------------|-------|-------------|-----------------------|
| 2013年05月     | 22日                  |       |             | ×                     |
| カテゴリ         | U-10                 |       |             |                       |
| 件名           | 九小練習                 | 18:3  | 「 <u>保護</u> | <u>者編集</u> 」を         |
| I¥HE         |                      |       | 選択し         | してください。               |
| 欠席者          |                      |       | _           |                       |
| 保護者用         |                      |       |             |                       |
|              |                      |       | C           | <u>反建省編集</u><br>五江石編集 |
|              | [(0]<br>[11]<br>[13] | 九小總書  | 18:3        |                       |
|              | 28                   |       | 29          | 1                     |
| <            |                      |       | Â           | Ū                     |

⑤最後に登録を押すと下記の ようになります。

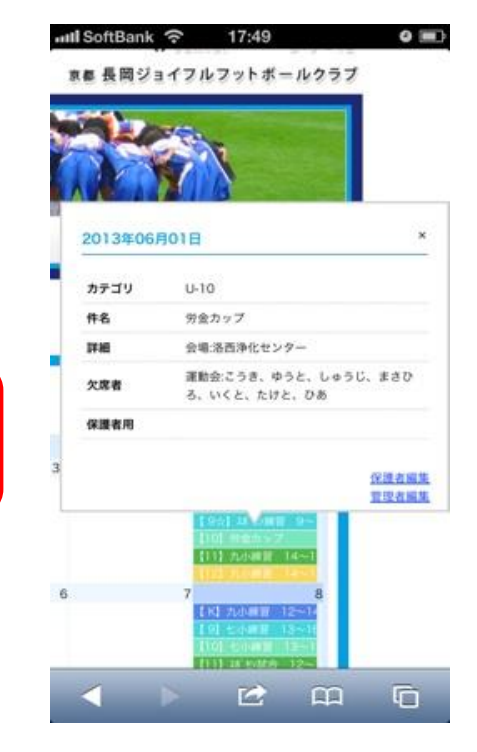

携帯はこちらから登録してください。

http://www.nagaoka-jfc.com/m/